# 福岡県障がい福祉サービス事業所等支援員研修

## 受講手順

## 1. 受講するにあたっての注意事項

- (1) e ラーニング(動画視聴型)講義に関する注意事項
  - 本研修は、i)動画視聴 ii)ミニテスト受験 iii)アンケート&レポートで構成されています。
     すべて視聴・解答が必要となります。
  - ② インターネットに接続できる機器(パソコン、スマートフォン、タブレット端末等)を 用意して受講してください。
  - ③ インターネットの通信環境が良い場所での受講をお願いします。
  - ※e ラーニングに必要な環境は、下記 URL または二次元コードよりご確認ください。

URL: https://www.cyber-u.ac.jp/qualification/index.html

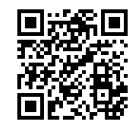

- ④ 受講時に発生するインターネットの通信料については、受講者の負担となります。
- ⑤ 本研修の受講に際し、以下の各号のいずれかに該当する行為は禁止とします。システム管理者に よって、受講者のログイン履歴などを厳正に管理しています。
  - 受講を通じて、又は受講に関連してコンピュータウィルス等の有害なプログラムを使用もしく は提供する行為
  - コンテンツ等の全部又は一部を改ざんする行為
  - コンテンツを録画・録音する行為
  - 講義資料等の、無断掲載、SNS 等への投稿

- 2. e ラーニング(動画視聴型)講義の手順
- (1) サイトヘアクセス

下記のいずれかの方法によりサイトヘアクセスし、サインインをしてください。

 ブラウザのアドレスバーに下記 URL を入力、または二次元コードよりアクセス ※InternetExplorer C ではアクセスできません。

URL: https://ccampus.org

② 右記 QR コードを読み取ってアクセス

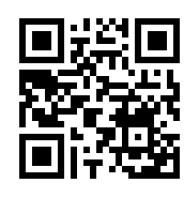

(2) サインインする

表示された画面の枠内に下記を入力し、

- 「サインイン」をクリックしてサインインしてください。
- A サイト I D:hfsz(半角小文字)
- B ログイン | D:メールに記載
- C パスワード:メールに記載

| サイトID  | Α |   |  |
|--------|---|---|--|
| ログインID | B | } |  |
| パスワード  | C |   |  |
|        |   |   |  |

(3) 「ホーム」画面を選択する。

サインインすると、「ホーム」画面が表示されます。画面左下の「福岡県障がい福祉サービス事 業所等支援員研修」と書かれた箇所をクリックしてください。

|        |                                          | 谷ホーム |             |           | R    |
|--------|------------------------------------------|------|-------------|-----------|------|
| SA.    | 曾スケジュール                                  |      |             |           |      |
| #−4    | 2023.01.12 - 2023.01.18                  | 本日   |             | 未読お       | 知らせ  |
| 870    | この時間中にスロ時間を起入るコンテンジはのりません                | 2週目  | お知らせがありません。 | New       | >0   |
|        |                                          | 3週日  |             | 重要<br>☆ 0 | 再通知  |
| プロフィール |                                          | 438日 |             |           |      |
|        |                                          |      |             |           | 全て見る |
|        | 福岡県                                      |      |             |           |      |
|        | 障がい福祉サービス<br>事業所等支援員研修                   |      |             |           |      |
|        | 令和5年度 福岡県障がい                             |      |             |           |      |
|        | () () () () () () () () () () () () () ( |      |             |           |      |
|        | G-<br>致り期間  万·時得点 0/21                   |      |             |           |      |
|        |                                          |      |             |           |      |
|        |                                          |      |             |           |      |
|        |                                          |      |             |           |      |
|        |                                          |      |             |           |      |

### (4) 講義資料をダウンロード

講義資料をダウンロードし、印刷が必要な方は印刷してください。

|    | wheet with                |   |
|----|---------------------------|---|
| _  | 調声,資料                     | × |
|    |                           |   |
| ငတ |                           |   |
| יע |                           | 0 |
| メン | ト 1 福祉施設職員としての職業備埋<br>講義① |   |

#### (5) 受講を開始する

コース詳細画面が表示されます。

- ① Lesson (レッスン)」を選択
- ② Chapter (チャプター)」を選択
- ③「受講開始」ボタンをクリックして受講を開始

本研修は、順番に受講する必要があります。一度、受講完了したチャプターは順番に関係なく何度 でも繰り返しご覧いただけます。

| *-4         |                            | $\overline{)}$               |       |                      | らせ    |          |
|-------------|----------------------------|------------------------------|-------|----------------------|-------|----------|
| 00%<br>     | 福岡県                        | 0/21 0/600                   |       |                      |       |          |
|             | 障がい福祉サービス                  | コース進歩総得点                     | 残り    | 即期間                  |       |          |
|             | 事業所等支援員研修                  | $\bigcirc \bigcirc \bigcirc$ |       |                      | お知らせた | がありません。  |
|             |                            | 次のチャプター 講義①                  |       |                      |       |          |
| •           | Lesson                     | Chapter                      | Detai | a                    |       |          |
|             | 1 福祉職員としての職業倫理             | 6 講義0                        |       |                      |       |          |
|             | [1] Ⅱ法令遵守について(個人情報保護、守秘義務) | 14. 358⊘                     |       |                      | 再生時間  | 00:30:14 |
|             | □□  ■リスクマネジメント             | 14. 第五①                      | '     | 福祉施設職員としての職業倫<br>講義① | 理     |          |
|             | N福祉施設職員としてのコミュニケーション       | 1 2=FZF                      |       |                      |       |          |
|             | []] V对人援助技術                |                              |       |                      | ステータス | 未受講      |
|             | □□ VI理がい者虐待防止について          |                              |       | <b>`</b>             |       |          |
|             | アンケート&レポート                 |                              | ( -   | <b>२</b> )           |       |          |
|             |                            |                              |       | <u>ب</u>             |       |          |
| javascript; |                            |                              |       | 受講開始                 |       | チャプター詳細  |

#### (6) 受講を終了または中断する

ひとつのチャプターの受講が完了もしくは受講を中断する場合は、必ず動画再生画面右上の『×』 ボタンをクリックし、画面を閉じてください(ブラウザの『×』ボタンではございません)。 ※ 動画再生途中でも、画面右上の『×』ボタンをクリックし、受講を中断・画面を閉じることが

できます。

※ 再度視聴を開始すると中断されたところから開始することができます。

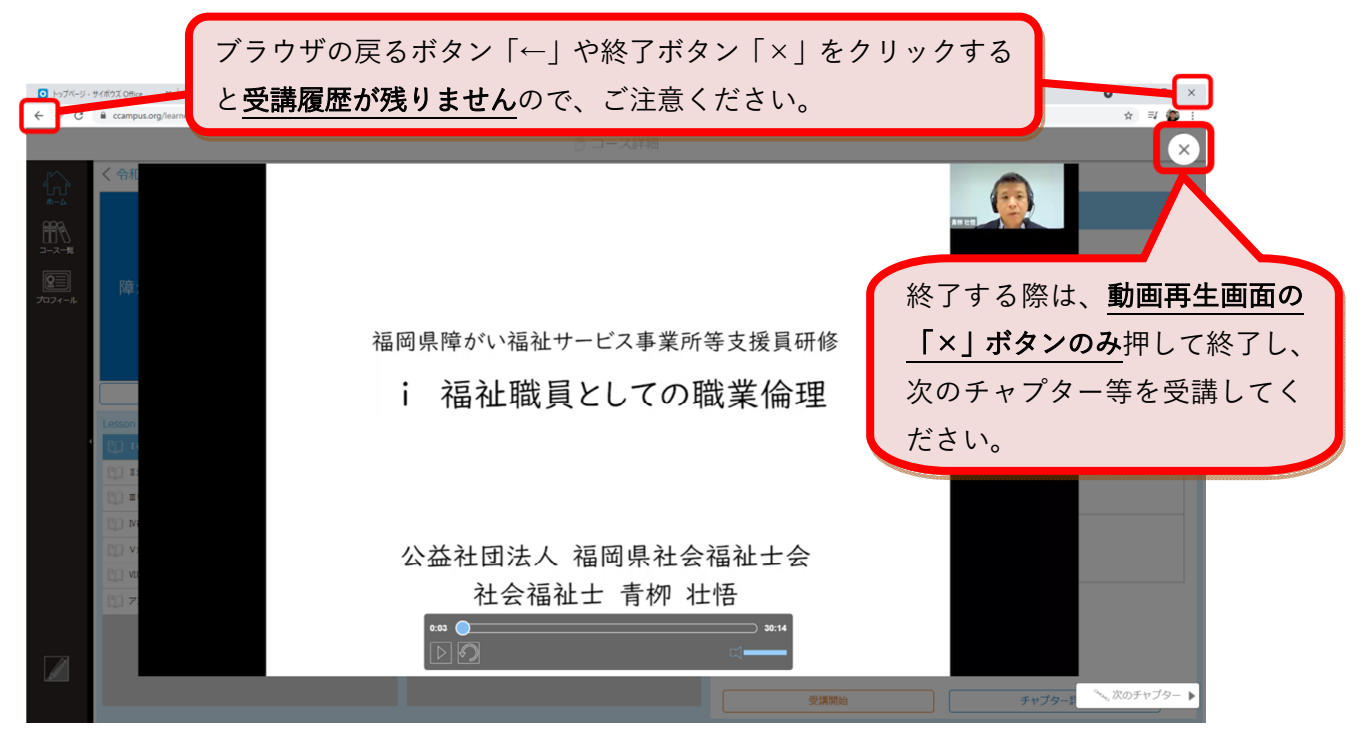

※受講中に別画面(動画再生画面以外)の操作を行うと、以下メッセージが表示されます。 受講中は他の作業は行わず、研修のみに集中してください。『×』ボタンをクリックして再開できます。

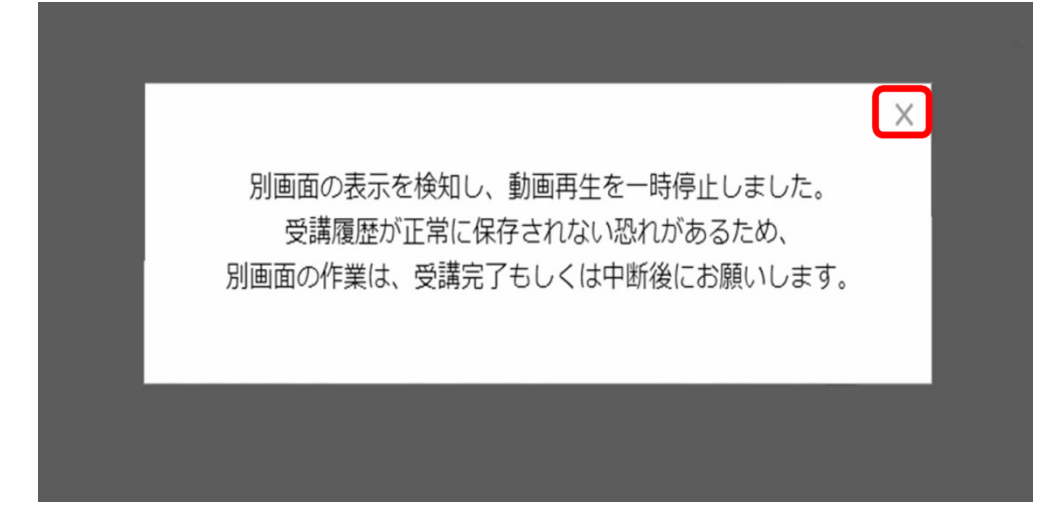

### (7) アンケート&レポートを入力、送信

動画の視聴が完了した後、アンケートとレポートに回答してください。 ①レッスン「アンケート&レポート」を選択 ②チャプター「アンケート&レポート」を選択

③「受講開始」をクリックすると、別サイトが開きます。

| 福岡県                                     | ±×€                                                                                                   |                                   |
|-----------------------------------------|----------------------------------------------------------------------------------------------------|-----------------------------------|
| 障がい福祉サービス                               | マエがたりませく                                                                                              | アンケート&レポートページへ移動しない方              |
| 事業所等支援員研修                               | 入ていのうよせん。                                                                                             | 2023/01/13 11:54<br>複数名で視聴するにあたって |
|                                         |                                                                                                    | • () - 11.                        |
| 概要・資料 Q&A                               |                                                                                                    | 1/1405人<br>/ 遠步                   |
| Lesson                                  | で加速<br>です。<br>です。<br>です。<br>です。<br>です。<br>です。<br>ので、<br>ので、<br>ので、<br>ので、<br>ので、<br>ので、<br>ので、<br>ので、 | Detail                            |
| []] I 福祉職員としての職業倫理                      | 🔞 アンケート&レポート                                                                                          |                                   |
| □□法令順守について(個人情報保護、そ                     | FN                                                                                                    |                                   |
| □□ ===================================  |                                                                                                    | アンケート&レポート                        |
| ● ■ ■ ■ ■ ■ ■ ■ ■ ■ ■ ■ ■ ■ ■ ■ ■ ■ ■ ■ | /=                                                                                                    |                                   |
| レンダ人援助技術                                |                                                                                                    | 前提条件に設定しているチャプターは以下の通りです。         |
| 「「」「障がい者虐待防止について                        |                                                                                                    | VI陣かい者虐待防止について ミニテスト              |
| アンケート&レポート                              |                                                                                                    |                                   |
|                                         |                                                                                                    |                                   |
|                                         |                                                                                                    |                                   |
|                                         |                                                                                                    | (3)                               |
|                                         |                                                                                                    | 受講開始チャプター詳細                       |

※万が一下記表示が出る等で別サイトが開かない場合は、この画面を閉じ、★「アンケート&レポート ページへ移動しない方」をクリックしてください。

| HE.    | 障がい福祉サービス事業所等      | スモルのりよせん。            | 2023/01/13 11:54         |   |  |
|--------|--------------------|----------------------|--------------------------|---|--|
| 7<br>L | 別画面で受講URLが開<br>概要・ | いています。開かない場合にはポップアップ | プロックが有効になっていないか確認してください。 | × |  |
|        |                    |                      |                          |   |  |

| 年度                     | ①コースのお知らせ ×                              |              |              |
|------------------------|------------------------------------------|--------------|--------------|
| 和4年度                   | アンケート&レポートページへ移動いない方はこちら                 |              | ここをクリックすると別サ |
| <sup>畐祉サー</sup><br>支援員 | <u>アンケート&amp;レポート</u>                    | こあたって        | イトが開き、アンケート& |
|                        | アンケート&レポートへ移動できない方は下記リンクをコピーしてアドレスバー     |              | レホートに凹谷でさまり。 |
|                        | へ貼り付けてください。                              |              |              |
| 上職員として                 | https://hokenfukushi.or.jp/form/wel22-2/ |              |              |
| 1 タフカマン                | または、右上にある「アンケート&レポート」をクリックして移動してください。    |              |              |
| い<br>し<br>施設職員<br>と    |                                          |              |              |
| 援助技術                   |                                          | 以下の通りで<br>スト |              |
| 「い者虐待除<br>Tート&しの       |                                          |              |              |
|                        | 戻る                                       |              |              |
|                        | 受講開始                                     | チャ           |              |

④別サイトへ移動し、アンケート&レポート回答のサイトが開きます。

⑤必要事項を全て入力後、送信内容確認ボタンをクリック。送信内容確認画面にて、入力内容に誤りが ないことを確認、送信。

| ○原・福祉地域主要の利用や (現在を見限しています)<br>************************************                                                                                                    | ご確認・ご了承事項                                                                                                    |
|----------------------------------------------------------------------------------------------------|----------------------------------------------------------------------------------------------------|
| 単新物種         主人展展         単葉窓内         よく365周囲         お問いなわせ                                                                                                    | お申込の前に以下を必ずご確認・ご了承ください。<br>・ 本研修は編明県より裏托を受けて実施いたします。必要に応じて研修修了者名傷に記載する情報を提供しますので、同様される方のみ ご入かく<br>ださい。<br>・ 上記申込事項は、研修修了者名傷に記載する情報として全て必要となりますので、誠記や記入裏れがないようお申込みください。 |
| NONE / 年初が東京国際市が1984年~ビス東京将東京東部地帯 アンタートもレビート入力2 イーム /<br>東部市の支援市を望される力は、以下のフォームに企業事項を入力し送信ください。<br>また、民戦の後注意事項について、必ずご環境からたさ入力ください。                                                                     | ○ 個人情報・秘密保持について<br>当時回における個人情報の取扱いについては、 <u>個人情報保護力計</u> をご確認の上、同意いただけましたら下把同意履にチェックを入れて、「送信内容確認へ」を<br>押してください。                                                        |
| 入力についてのご注意  ・特殊的はできませんのでご識素(ださい、  ・読友大幸は、お子学為にて入力ください。  ・読ん大幸は、言葉にご思くください、見んり信に振りがありますと正しく先了できない場合がございます。  ・読み大寺は、言語にご思くべださい、見んり信に振りがありますと正しく先了できない場合がございます。  ・読者大寺に、二人力すたとんつ方でも読みを構成し、読者いただいて問題ございません。 | <ul> <li>「個人環境・敏密保持について」へ同意する</li> <li>(5) 文句内容確認へ</li> </ul>                                                                                                    |

## 3. 本研修に関する問合せ(平日 9:00~17:00)

(一財)保健福祉振興財団 福岡支部 福岡県障がい福祉サービス事業所等支援員研修係 〒812-0016 福岡県福岡市博多区博多駅南 4-2-10-5FTEL:092-433-6552 FAX:092-433-6553